## airBaltic.com

## Kuidas broneerida lennupiletit veebilehel airBaltic.com ettemakstud ekupongiga:

**E-kupongid** on fikseeritud hinnaga ettemakstud lennupiletite e-kupongid, mida saab kasutada ainult kindlate sihtkohtade ja reisiperioodide puhul.

Pärast e-kupongi ostmist tuleb see lennupileti vastu välja vahetada, tehes broneeringu veebilehel airBaltic.com. Pidage meeles, et e-kupongidel on kindel kehtivusaeg ja neid tuleb kasutada kindlaksmääratud perioodil. Iga e-kupongi koodi saab kasutada ainult üks kord.

E-kupongi kasutamiseks järgige alltoodud samme.

 Külastage veebilehte <u>www.airBaltic.com</u> ja sisestage otsingupaneeli "Vaata hindu ja broneeri – lend" oma marsruut ja lennukuupäevad. Seejärel klõpsake nupul "*Otsi lende*".

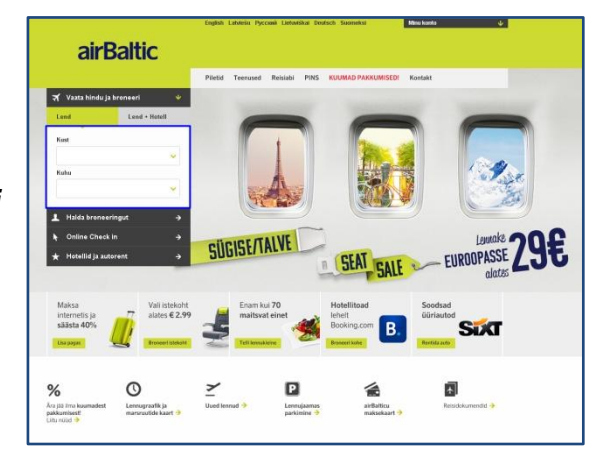

 Teile avaneb lehekülg, kus on näidatud võimalikud lennud ja nende hinnad. Selleks, et kasutada oma ettemakstud e-kupongi ja uurida, kas saadaval on sooduspakkumisega pileteid, peate sisestama oma e-kupongi koodi. Klõpsake nupul "*E-kupongi kasutamine*", et avada koodi lahter.

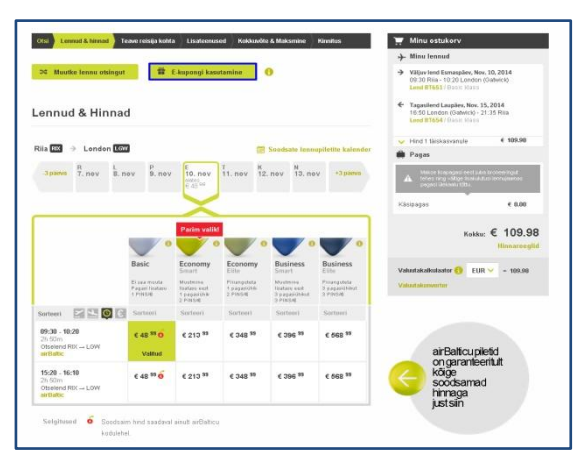

 Sisestage oma kood ja klõpsake nupul "Kinnita kõik e-kupongid". Kood on 10-kohaline kombinatsioon sümbolitest (tähed ja numbrid, tõstutundlik). Kui teil on rohkem kui üks kood (ja broneerite pileteid mitme teiega koos reisiva isiku jaoks), klõpsake nupul "Lisa veel üks". Sisestage kõik koodid ja klõpsake nupul "Kinnita kõik e-kupongid".

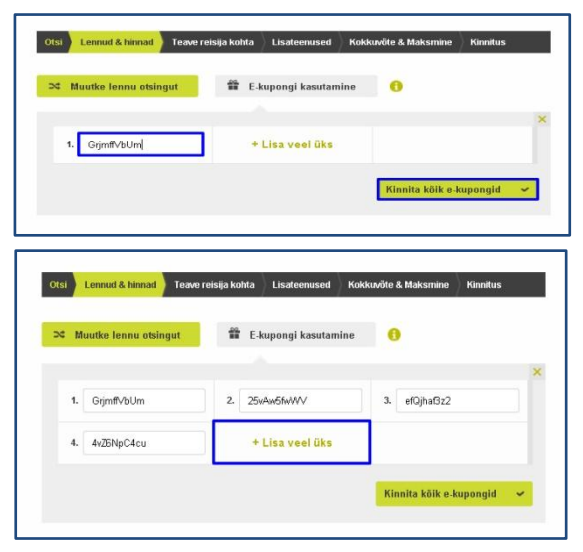

## airBaltic.com

 Kui kõik koodid on sisestatud, kuvatakse kõik e-kupongiga kehtivad vabade kohtadega lennud hinnaga 0,00 € ja kingituse sümbol. Valige sobivad lennud, millel on kingituse sümbol, kontrollige oma ostukorvi sisu ja klõpsake nupul "Jätka".

Pange tähele, et e-kupongid ei kehti kõigi lendude ja/või reisiklasside puhul. Enne e-kupongide ostmist kontrollige kindlasti iga sooduspakkumise eritingimusi.

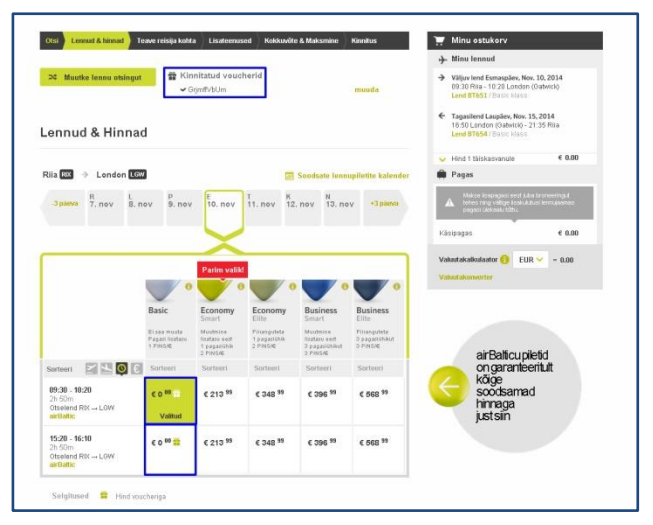

- 5. Sisestage kõigi reisijate andmed ja klõpsake nupul "Jätka".
- 6. Soovi korral saate valida järgmisel leheküljel lisateenuseid, näiteks istekoha broneerimine, registreeritud pagas, lennukieine ettetellimine, eelisjärjekorras lennule registreerumine või kiirturvakontroll, hotelli broneerimine või autorent. Need on tasulised lisateenused, mille maksumus lisatakse teie ostukorvi summale.
- Kui olete valinud lisateenuseid, jätkake nende tasumisega. Kui te ei soovi lisateenuseid osta, vajutage nupule "*Jätka*" ja teile kuvatakse broneeringu kinnitus. Lennu andmed saadetakse ka teie e-posti aadressile.

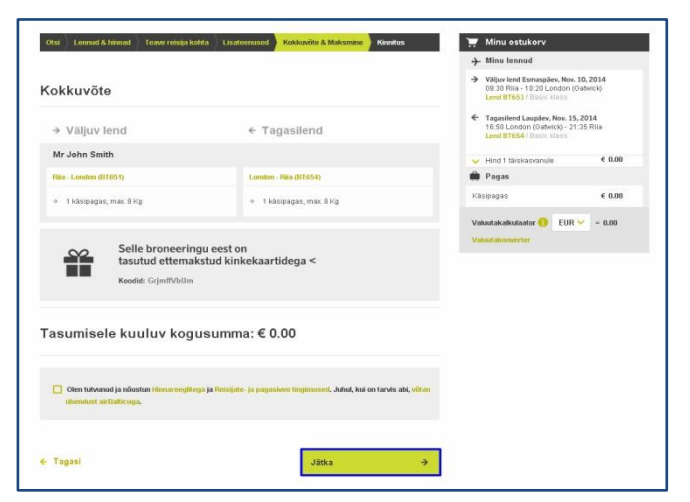

airBaltic soovib teile meeldivat lendu!